## На якому етапі перебуває ремонт товару ви можете перевірити самостійно на сайті СОМГҮ.

## Якщо ви не авторизувались на сайті:

- відкрити сайт COMFY та увійти за номером телефону;
- в особистому кабінеті знайти розділ «Ремонт»;
- в акті прийому-передачі, який вам надали у магазині, знайти номер акту (букви та цифри зі штрихкоду);
- ввести номер акту у відповідне поле і застосувати його.

Якщо вже увійшли до особистого кабінету:

- відкрити сайт СОМFY;
- в акті прийому-передачі, який вам надали у магазині, знайти номер акту (букви та цифри зі штрихкоду);
- ввести номер акту у відповідне поле і застосувати його.

Контакти вашого особистого менеджера відображатимуться внизу під час перевірки статусу ремонту. До менеджера ви можете звернутись для отримання загальної консультації, оскільки детальну інформацію щодо процесу ремонту сервісний центр зазвичай надає в акті про виконання робіт лише після завершення ремонту .

<mark>⊠ Якщо вам потрібна допомога</mark> — зверніться до нас будь-яким зручним способом через розділ «Контакти» 🥮 ♥.